## **Deletion/Deactivation Proposal Guide**

## **Definition:**

A deletion/deactivation course proposal is used for any courses that are to be permanently removed from the course offerings at Florida Poly.

## **Proposal Submission Requirements:**

- The course syllabus must be attached to the proposal in all scenarios.
- Attaching documentation of the department review and approval process is preferred.
  - Ex. Meeting minutes or a brief overview in a comment at the department chair step.
- A separate proposal must be submitted for each impacted course and program.
  - For an example, if a course proposal impacts a program curriculum, a separate program proposal must be submitted to detail the changes.

## Steps to Submit a Proposal:

- 1. Log into <u>Curriculog</u>.
- 2. Select *New Proposal* within the *Proposal* page.

| CURRICULOG | Proposals Agendas Accounts Reports                         |                |
|------------|------------------------------------------------------------|----------------|
|            | My Tasks     My Proposals     Watch List     All Proposals |                |
|            | Filter by:                                                 | +              |
|            | All Tasks   Advanced Filter                                | + New Proposal |

3. Select the *Deletion/Deactivation Course Proposal* Form for the appropriate catalog year and the check mark to begin.

|                                                                            | 9 | 0 |
|----------------------------------------------------------------------------|---|---|
| All Processes Courses Programs Others                                      |   |   |
| Sort by:<br>Process Title 👻                                                |   |   |
| Revision Course Proposal 2022-23     S mandatory 24 total                  | Ľ | ~ |
| 2. Revision Program Proposal 2022-23     OOOOOOOOOOOOOOOOOOOOOOOOOOOOOOOOO | Ľ | ~ |
| 3. New Course Proposal 2022-23                                             | Ľ | ~ |
| 4. New Program Proposal 2022-23                                            | Ľ |   |
| 5. Deletion/Deactivation Course Proposal 2022-23                           | Ľ | ~ |

4. Import curriculum data from the current catalog by clicking *Import* in the top left corner of the page.

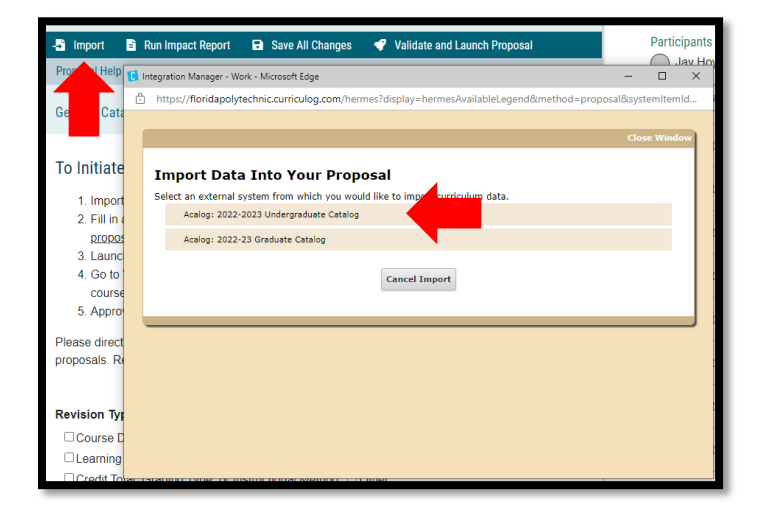

5. Search for the course you wish to delete/deactivate utilizing the appropriate search criteria and select the course. Import all data that is mapped by selecting *Import this Item*.

| earch 2022-2023 Undergraduate Catalog                                                                 | » General Catalog Information: Prerequisite or [no data]<br>Co-requisite                                                                                       |
|----------------------------------------------------------------------------------------------------|----------------------------------------------------------------------------------------------------|
| g the faceted search below, locate the course or program you would like to import into this proposal. | » General Catalog Information: Primary Term(s) [no data]<br>Offered                                                                                            |
| Filter Courses                                                                                        | » General Catalog Information: Year(s) Offered [no data]                                                                                                    |
| Prefix = AMH                                                                                          | » General Catalog Information: Instructional [no data]<br>Methods (Check all that apply)                                                                       |
| Add another Filter by field                                                                           | General Catalog Information: Grading Type     A, A-, B+, B, B-, C+, C, D, F     No match was found                                                             |
|                                                                                                    | <ul> <li>The following option could not be imported:</li> <li>A, A-, B+, B, B-, C+, C, D, F</li> </ul>                                                         |
| Start Date: End Date: Sort Results By: Prefix X Code X Name X                                         | » General Catalog Information: Is this course a Yes<br>General Education Course?                                                                               |
| Exclude previously imported iten                                                                      | » General Catalog Information: Is this a Writing Yes<br>Intensive Course?                                                                                      |
|                                                                                                    | » General Catalog Information: Course Role(s) [no data]                                                                                                    |
| Search Available Curriculum Select Another External System Cancel Import                              | » General Catalog Information: Role Details<br>Guardian Computer Engineering, Science & Technology<br>Engineering, Mechanical Engineering, Computer<br>Science |
| earch Results (1 to 3 of 3)                                                                           | » For Registrar Use Only 54.0102                                                                                                    |
| AMH 2010 American History to 1877                                                                     |                                                                                                    |
|                                                                                                    | Import This Item Return to Search Select Another External System Cancel Impo                                                                                   |
| AMH 2020 American History Since 18/7                                                                  |                                                                                                    |
| AMH 2020 Energial Tanica                                                                              |                                                                                                    |

- 6. Fill in all <u>blank</u> required fields marked with an asterisk and attached the appropriate documents.
  - a. Revision Type: select "Deletion" if the course has never been offered; select "Deactivation" if the course has been offered previously.
  - b. The *Summary and Justification* section should include a brief overview of the reason for the deletion/deactivation. If the proposal impacts another separate proposal that should be noted in this space.
  - c. Since the course will be deleted/deactivated no edits are required for the imported data. Rather, the entire course will be removed from the catalog and offerings.
  - d. Run an impact report by selecting *Run Impact Report* at the top of the form. Select the catalog for the following catalog year under the Acalog category then *Generate Report*.

| AMH - 2020 - American History Since 1877<br>1. Revision Course Poposal 2022-23<br>unlaunched |                  |                                |   |
|----------------------------------------------------------------------------------------------|------------------|--------------------------------|---|
| -📲 Import 📑 Run Impact Report                                                                | Save All Changes | 💎 Validate and Launch Proposal |   |
| Proposal Help                                                                                |                  |                                | ~ |
| General Catalog Information                                                                  |                  |                                |   |

| Current Maps:                                                 |  |  |  |
|---------------------------------------------------------------|--|--|--|
| Acalog                                                        |  |  |  |
| 2020-2021 Academic Catalog                                    |  |  |  |
| 2021-2022 Graduate Catalog and Handbook                       |  |  |  |
| 2021-2022 Undergraduate Academic Catalog and Student Handbook |  |  |  |
| 2022-2023 Undergraduate Catalog                               |  |  |  |
| 2022-23 Graduate Catalog                                      |  |  |  |
| Curriculog                                                    |  |  |  |
| 1. Revision Course Proposal 2022-23                           |  |  |  |
| 2. Revision Program Proposal 2022-23                          |  |  |  |
| 3. New Course Proposal 2022-23                                |  |  |  |
| 4. New Program Proposal 2022-23                               |  |  |  |
| 5. Deletion/Deactivation Course Proposal 2022-23              |  |  |  |
| 6. Deletion/Deactivation Program Proposal 2022-23             |  |  |  |
| Course Deletion 2020-2021                                     |  |  |  |
| Course Revision 2020-2021                                     |  |  |  |
| New Course Proposal 2020-2021                                 |  |  |  |
| New Program/Concentration Proposal 2020-2021                  |  |  |  |
| Program/Concentration Revision 2020-2021                      |  |  |  |
| Generate Report Cancel                                        |  |  |  |

i. Copy and paste the report to the Impact Report section of the proposal form.

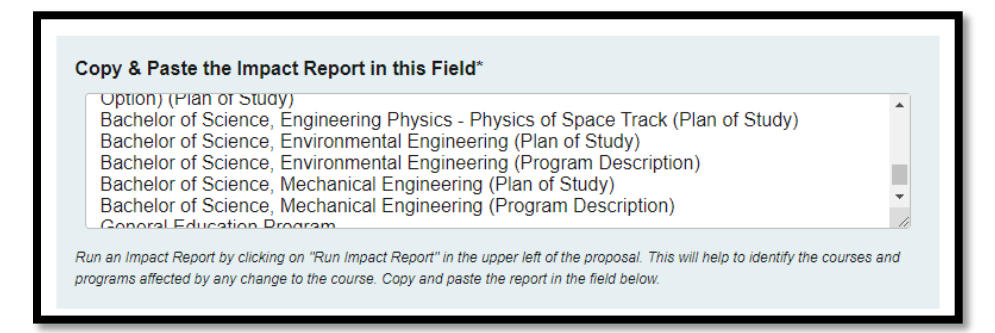

7. To attach the required files (ex. course syllabus), select the *Files* tab on the right side of the form. Select *Choose File*, select the file, then select *Upload*.

| Up    | load File                                          |                                   |                    |        | ×                  |
|-------|----------------------------------------------------|-----------------------------------|--------------------|--------|--------------------|
| File  | e Choose File No                                   | file chosen                       |                    |        | Steps to           |
|       | Upload                                             |                                   |                    |        | <b>Ø</b><br>Files  |
|       |                                                    |                                   |                    | ×      | 74                 |
| C → D | )esktop                                            | ٽ ~                               | , ○ Search Desktop |        | Crosslistings      |
|       |                                                    |                                   |                    |        | 5                  |
|       | Name                                               | ovicion Prop. Juido 10.18         |                    | ^      | Proposal<br>Lookup |
|       | <ul> <li>Course N</li> <li>New Course N</li> </ul> | irse Proposal Guide 10.21         |                    |        |                    |
|       | 🖈 🛛 💼 New Cou                                      | irse Proposal Guide 10.21         |                    |        |                    |
|       | × × × New Coi                                      | irse Pronosal - Curriculori 10.21 |                    | >      |                    |
| e:    |                                                    | ~                                 | All files          | ~      |                    |
|       |                                                    |                                   | Open               | Cancel |                    |

- 8. Once the new proposal is filled out and the required documents are attached, launch the proposal by clicking *Validate and Launch Proposal*.
  - a. If items are missing or in error, you will receive a message detailing the issues to correct. If there are no errors, select *Launch*.
- 9. The proposal is now fully submitted and will go through the designated workflow. The progress of the proposal can be tracked by selecting the *Workflow Status* tab on the right of the proposal. The proposal can always be found under the *My Proposals* tab in Curriculog.

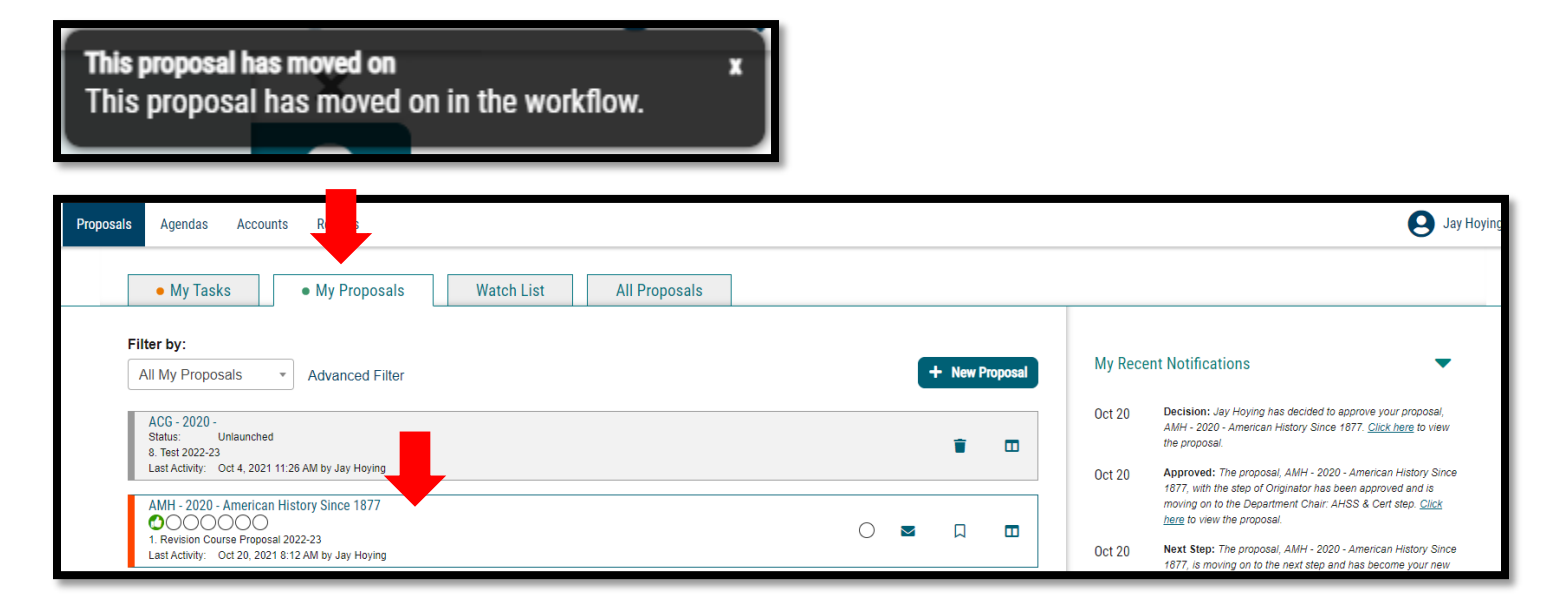

Version: 10/28/2021

Location: X:\IE-RG Shared Folder\2.0 Curriculum Committees\5.0 Uni Curriculum Committees' Handbook\Curriculog Guides

| Workflow Status                    |            | ×              |
|------------------------------------|------------|----------------|
|                                    | Approve    | Discussion     |
| originator                         | , pprotoc  | •              |
| Participants                       |            | :=<br>Workflow |
| Jay Hoying   10/20/2021 8:12 AM    |            | Status         |
| Step Details                       |            | 2              |
|                                    |            | Signatures     |
| Oppartment Chair: AHSS & Cert      | Working    | Ø              |
| Participants                       |            | Files          |
| Tom Dvorske                        |            | ~              |
| Jay Hoying                         |            | Decisions      |
|                                    |            |                |
| Step Details                       |            | Custom         |
| Decistrer Deview                   | Incomplete | 7              |
| egistral keview                    | Incomplete | Crosslistings  |
| Participants                       |            | 0              |
| Jay Hoying                         |            | Proposal       |
| Andrew Konapelsky                  |            | Lookup         |
| Sarah Marki                        |            |                |
| Step Details                       |            |                |
| Undergraduate CC                   | Incomplete |                |
| -<br>Darticinante                  |            |                |
| Undergraduate Curriculum Committee | ~          |                |
| Andrew Konapelsky *                |            |                |